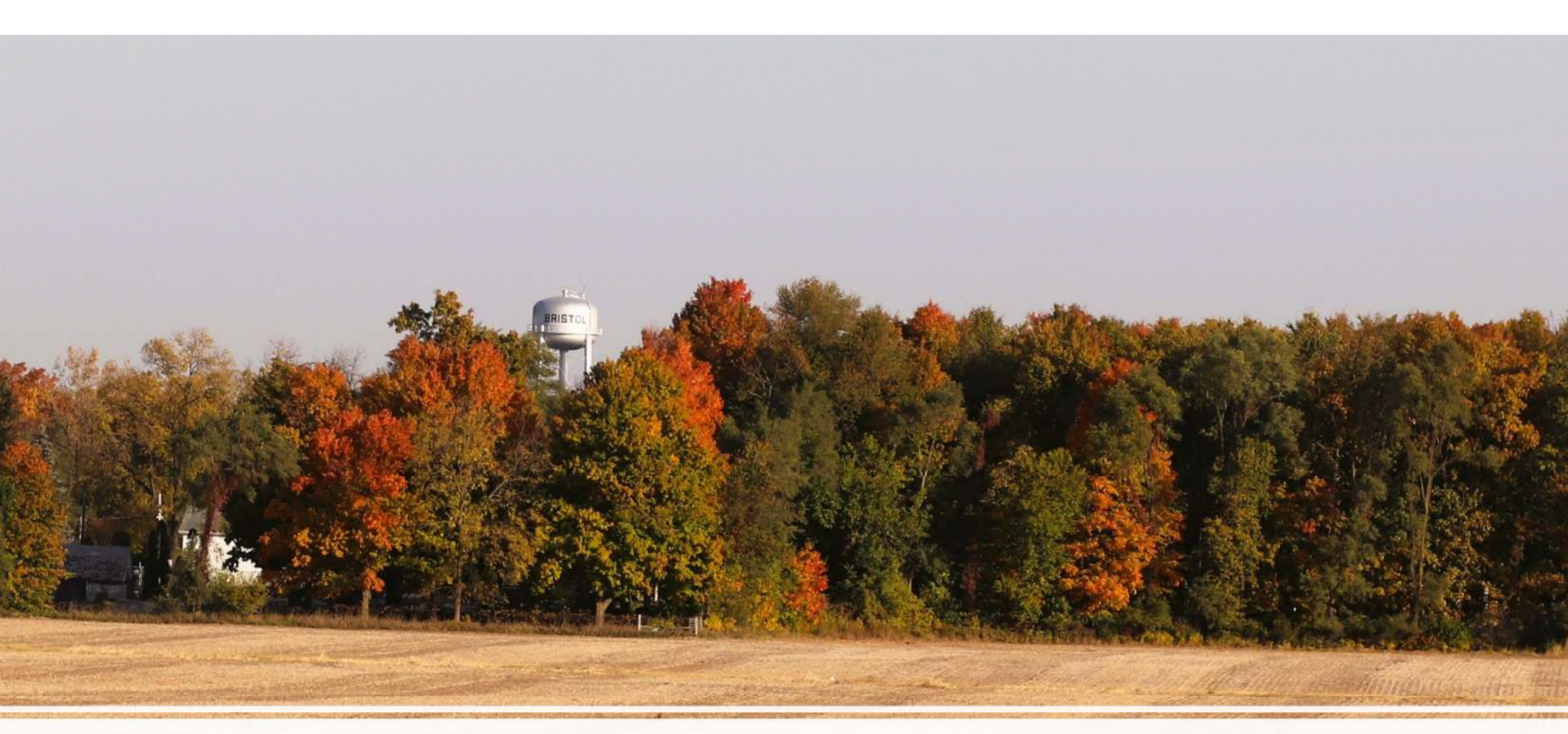

## Registering for WaterScope

The Town of Bristol is currently in the process of changing water meter companies from Master Meter to Metron-Farnier.

With this new meter by Metron-Farnier, customers will have access to view their water usage, set budget limits, and receive notifications for leaks and other parameters.

You will be able to create and view your account on "Waterscope.us" via the web browser or "WaterScope – 2.0" via the app store on your smartphone or tablet. To register, you will need your VN/Meter number, account number, and an applicable email.

Both your account number and VN number will be located on your water bill.

#### Where to find the account and VN number on your water bill:

To the right is an example of your monthly water bill.

The highlighted area within the example is where you will find your account number and your meter/VN number needed for registering.

| BRISTOL, INDIANA 46507                            |                  |                   | * Auto Draft - Do Not Pay * |                              | U.S. POSTAGE PAI<br>PERMIT NO. 30 |
|---------------------------------------------------|------------------|-------------------|-----------------------------|------------------------------|-----------------------------------|
| Service Location                                  | - Auto Dran      | - Do Not Pay      | ]                           |                              | BRISTOL, IN 465                   |
| Custom as Number                                  | Material         | Dilling Date      | Dilling Data                | Enclose                      | this stub with paym               |
| Account #                                         | VN #             | 12/01/2022        | 12/01/2022                  | Customer Number              |                                   |
| Previous Reading                                  | Current Reading  | Consumption       | Water                       | Wastewater                   |                                   |
| 81189                                             | 88508            | 7319              |                             |                              |                                   |
| 10/19/2022                                        | 11/17/2022       | 1.000             | Due Date                    | Amount Due After<br>Due Date | Amount Due Bef<br>Due Date        |
| Service                                           |                  | Charge            | 12/15/2022                  | AutoPay                      | 85.78                             |
| Previous Balance                                  |                  | 79.11             | - Auto Dratt                | DO NOT Pay                   |                                   |
| Payments                                          |                  | -79.11            |                             |                              |                                   |
| Adjustments                                       |                  | 0.00              | нарру ноша                  |                              |                                   |
| Prior Balance                                     |                  | 0.00              |                             |                              |                                   |
| Water                                             |                  | 27.12             |                             |                              |                                   |
| Waste Water                                       |                  | 56.76             |                             |                              |                                   |
| Tax                                               |                  | 1.90              |                             |                              |                                   |
| Due Date                                          | Amount Due After | Amount Due Before |                             |                              |                                   |
| Due Date                                          | Due Date         | Due Date          |                             |                              |                                   |
| 12/15/2022 AutoPay<br>* Auto Draft - Do Not Pay * |                  | 85.78             |                             |                              |                                   |

### To Register for WaterScope via the web browser:

• Step 1: Open your web browser. In the address bar, type in <u>"waterscope.us"</u> click enter

- Step 2: Click the Register button
- Step 3: Enter your VN Number and your Account Number
- Step 4: Click Apply
- Step 5: Add an email
- Step 6: Verify your account through your email
- Step 7: Change your password
- Step 8: You're all set!

There is also a video provided by Metron-Farnier at the bottom of the sign in page to help if needed!

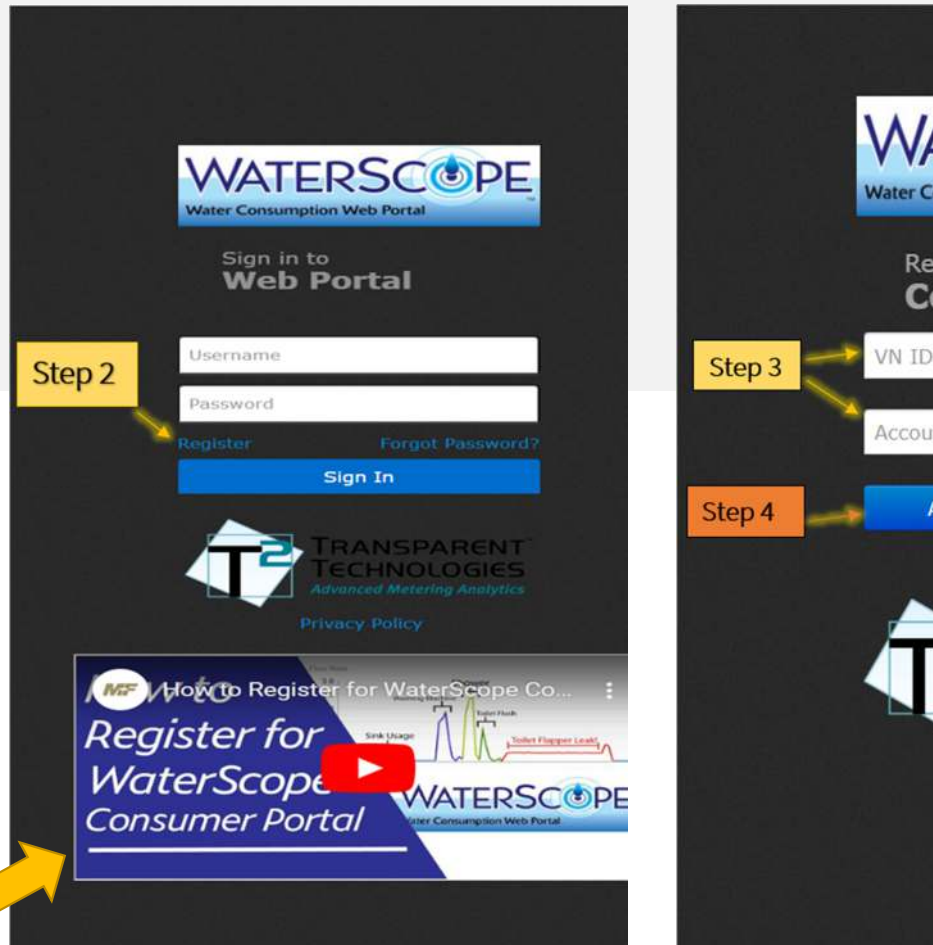

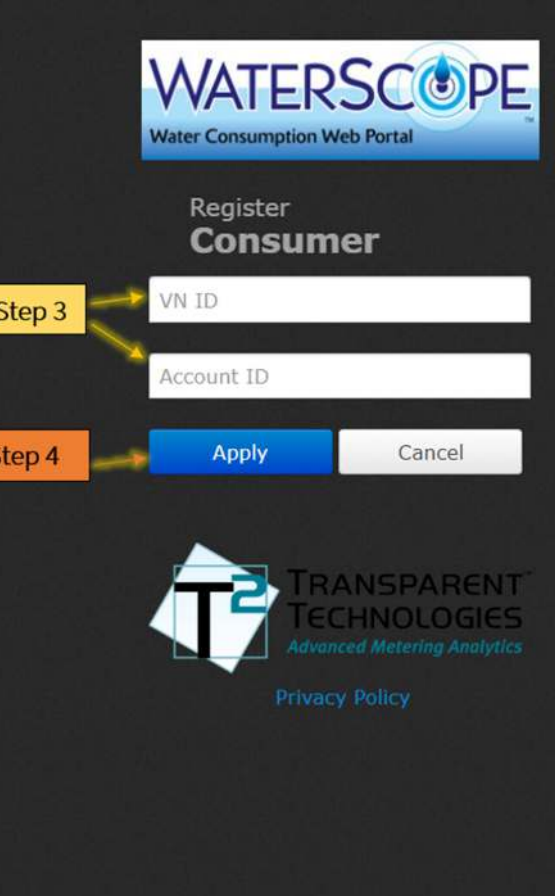

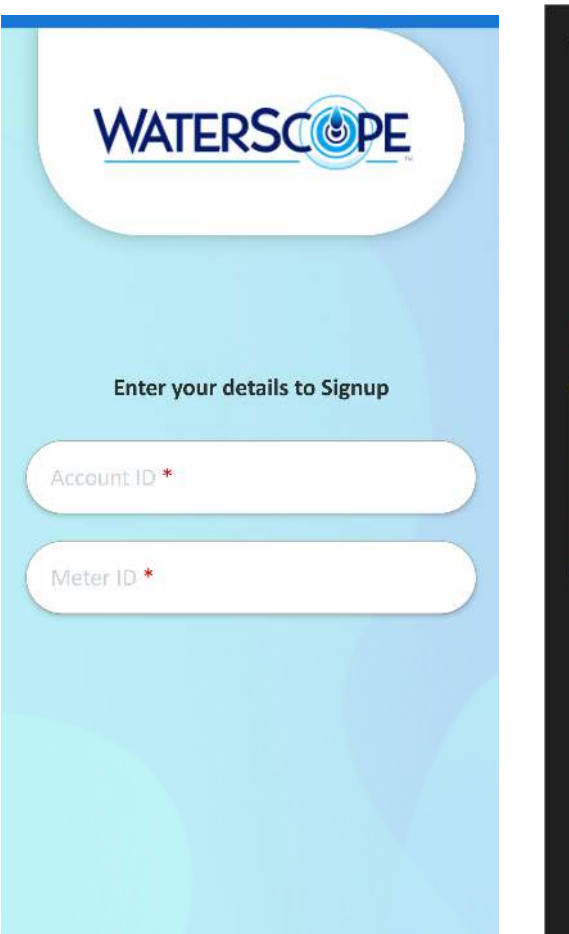

| ÷                                        |                             |                                                                                                    | Q        | :  |
|------------------------------------------|-----------------------------|----------------------------------------------------------------------------------------------------|----------|----|
|                                          | WaterScc<br>Transparent Tec | pe - 2.0                                                                                                    | )<br>nc. |    |
| E<br>Everyone O                          |                             |                                                                                                    |          |    |
|                                          | Install                     |                                                                                                    |          |    |
|                                          |                             | A cardinal and a cardinal and a card |          |    |
| About this                               | арр                         |                                                                                                    |          | ÷  |
| This is the mo<br>consumers.<br>Business | bile version of w           | vw.waterscop                                                                                                    | ie.us fo | or |
| Data safety                              | /                           |                                                                                                    |          | ÷  |
| Safety starts                            | with understandir           | ng how develo                                                                                                    | opers    |    |

### To register for WaterScope via the app store:

- Step 1: Open your app store on your phone or tablet
- Step 2: Type in "Waterscope 2.0" in the search bar
- Step 3: Click on the Waterscope by Transparent Technologies, Inc.
- Step 4: Install the app
- Step 5: Open the app once installed
- Step 6: Click sign up
- Step 7: Enter your account number and your VN number and hit proceed
- Step 8: Add an email
- Step 9: Verify your account through email
- Step 10: Change password
- Step 11: You're all set!

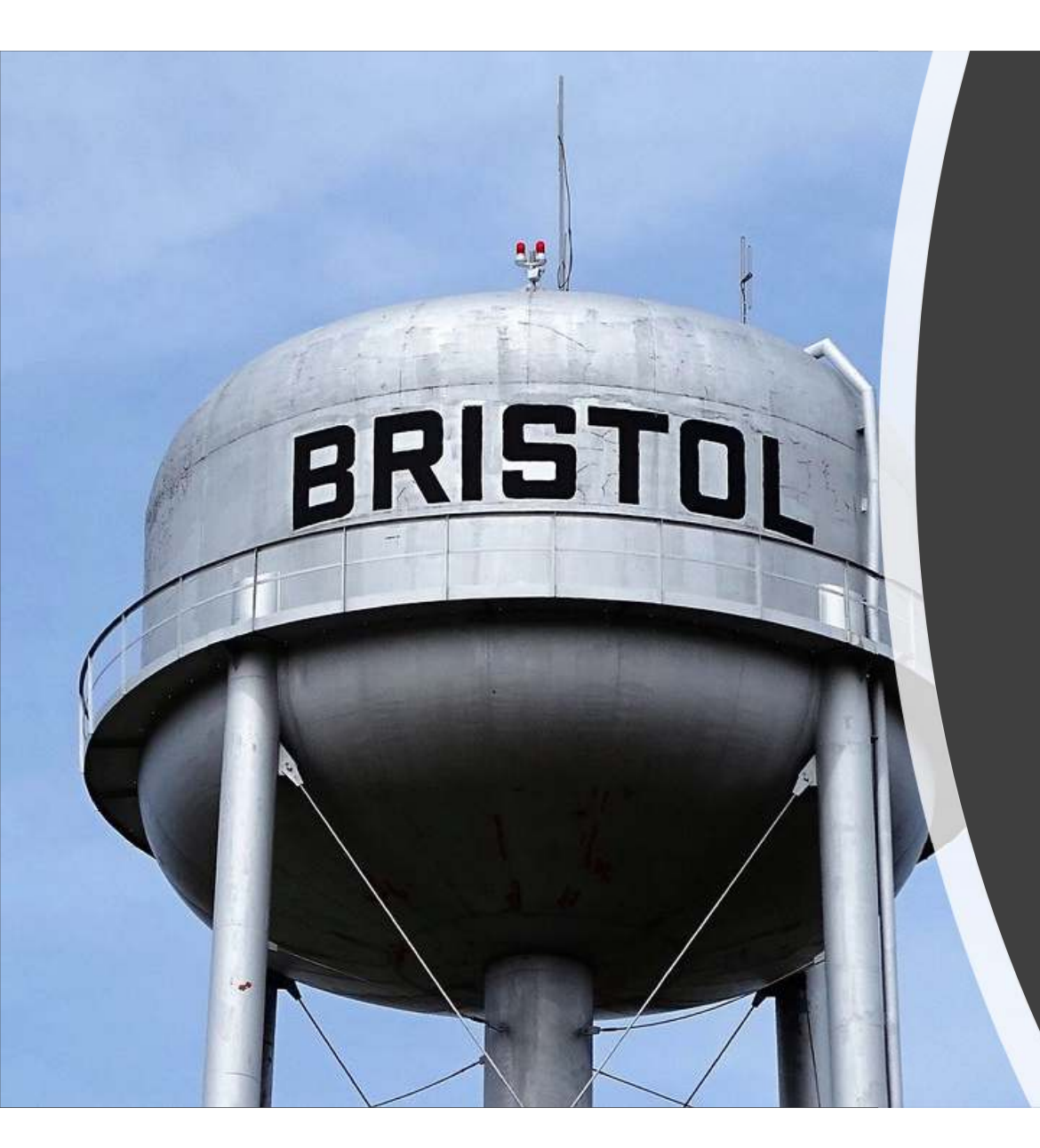

# Please contact the following with questions:

Kaitlyn Baer:

Email: <u>bristolutilities@Bristolindiana.org</u> Text/Call: (574) 304 – 2959 Water/WWTP Office: (574) 848 – 7931